【手順1】本機の IP アドレスを確認する

本機の電源入力ジャックに AC アダプタを接続して電源を入れ、イーサネットコネクタに LAN ケーブルを接続し、お客様所有のネットワークに接続します。接続後、本体表示が 「ーーーーー」から「時刻表示」に切り替わったことを確認し、本機左の押しボタン [INC/IP]を押します。

約 25 秒間、表示が「現在の自機 IP アドレス」に切り替わりますので、表示された IP アドレスをメモに取ってください。(IP アドレスは [例] 192.168.0.141 のように、ピリオド「.」で区切られた 4 つの数字から成ります)

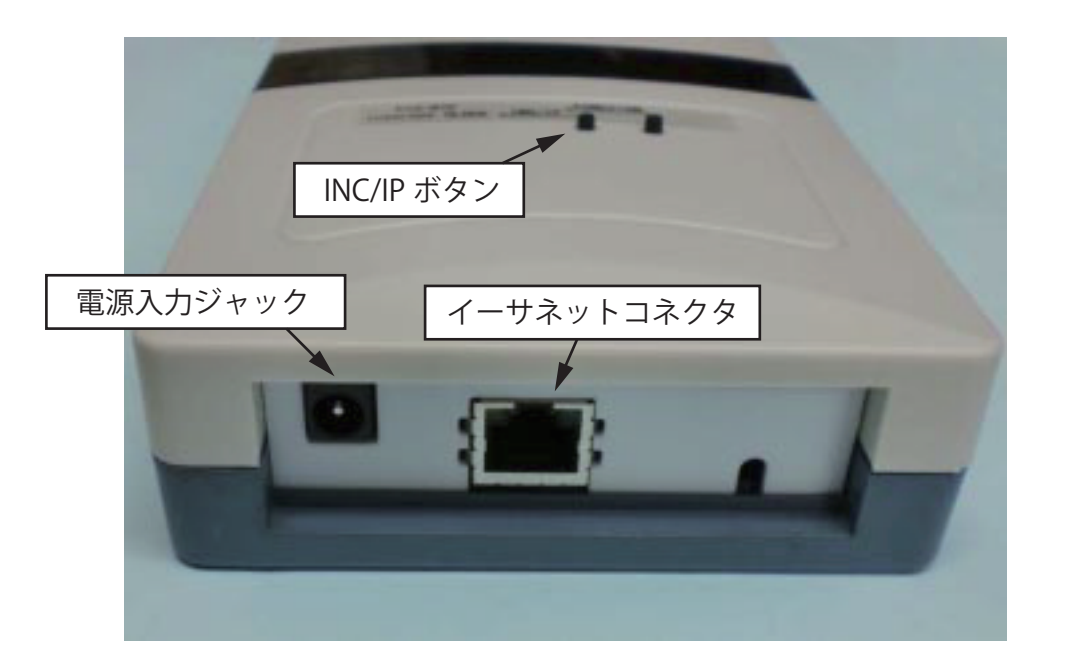

【手順2】ブラウザから P18-NTPLR にアクセスする

本機と同一のネットワークに接続されたパソコンを用意します。

インターネットブラウザ([例]Internet Explorer、Google Chrome 等)を起動し、先程の 手順1で控えた IP アドレスを、ブラウザ上部の「アドレスバー」に入力し、Enter キーを 押します。

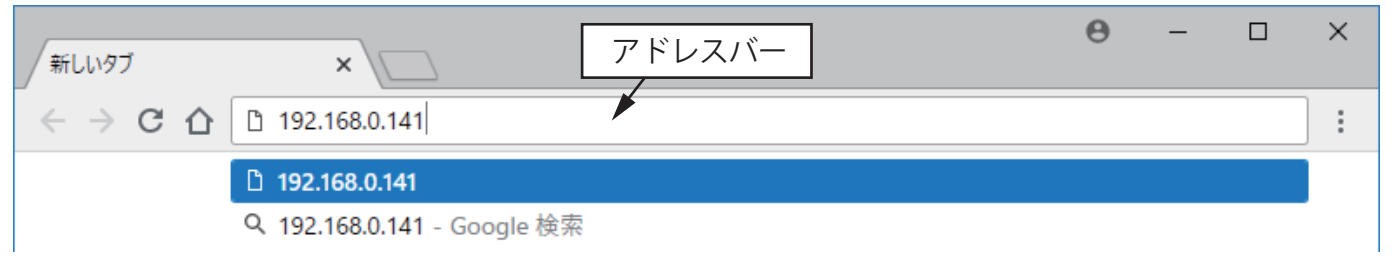

[例] Google Chrome にて、IP アドレス(192.168.0.141)を入力した場合

## 【手順3】ブラウザから P18-NTPLR にアクセスする

下記のページが表示されますので、画面内黒色の囲いで示した [Network Configuration] ボタンをクリックします。

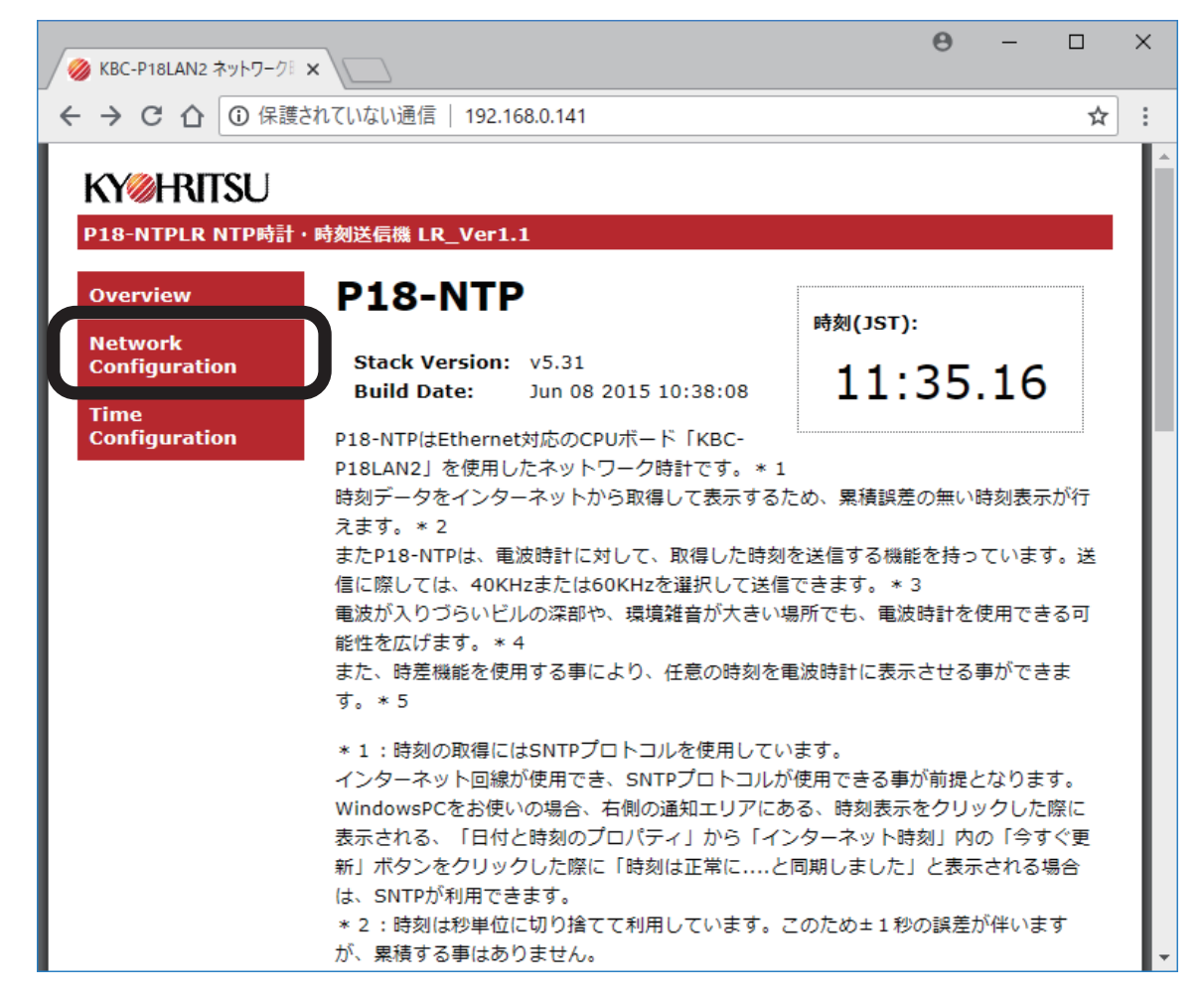

初回表示時の場合ログイン時の認証を要求されますので、ユーザー名・パスワードを 入力してログインしてください。出荷時の設定は、それぞれ下記の通りとなっています。 ユーザー名: admin パスワード: microchip

| ▶ KBC-P18LAN2 ネットワーク                 | ×                                                                                        | Θ                   | -                     |           | × |
|--------------------------------------|------------------------------------------------------------------------------------------|---------------------|-----------------------|-----------|---|
| ← → × ☆ ③保                           | ぎれていない通信   192.168.0.141                                                                 |                     |                       | ☆         | : |
| KY②HRITSU<br>P18-NTPLR NTP時          | ログイン<br>http://192.168.0.141<br>このサイトへの接続ではプライパシーが保護されません                                |                     |                       |           | ^ |
| Overview<br>Network<br>Configuration | ユーザー名 admin<br>パスワード                                                                     | ;5                  | .33                   |           |   |
| Time<br>Configuration                | ログイン キャンセル<br>時刻データをインターネットから取得して表示するため、累積<br>えます。* 2<br>またP18-NTPは、電波時計に対して、取得した時刻を送信する | ,<br>誤差の無い<br>機能を持っ | 時刻表示<br>っていま <b>う</b> | が行<br>す。送 | l |

お使いのブラウザによって画面の表示は若干異なります。

上記画面は Google Chrome のものです。

【手順4】MAC アドレスを確認する

ログイン成功後、下記のページが表示されます。

ページ中央の灰色枠内「MAC Address」に、お客様の P18-NTPLR 固有の MAC アドレスが 表示されます。(MAC アドレスは、英数字記号 2 桁 ×6 個から成ります)

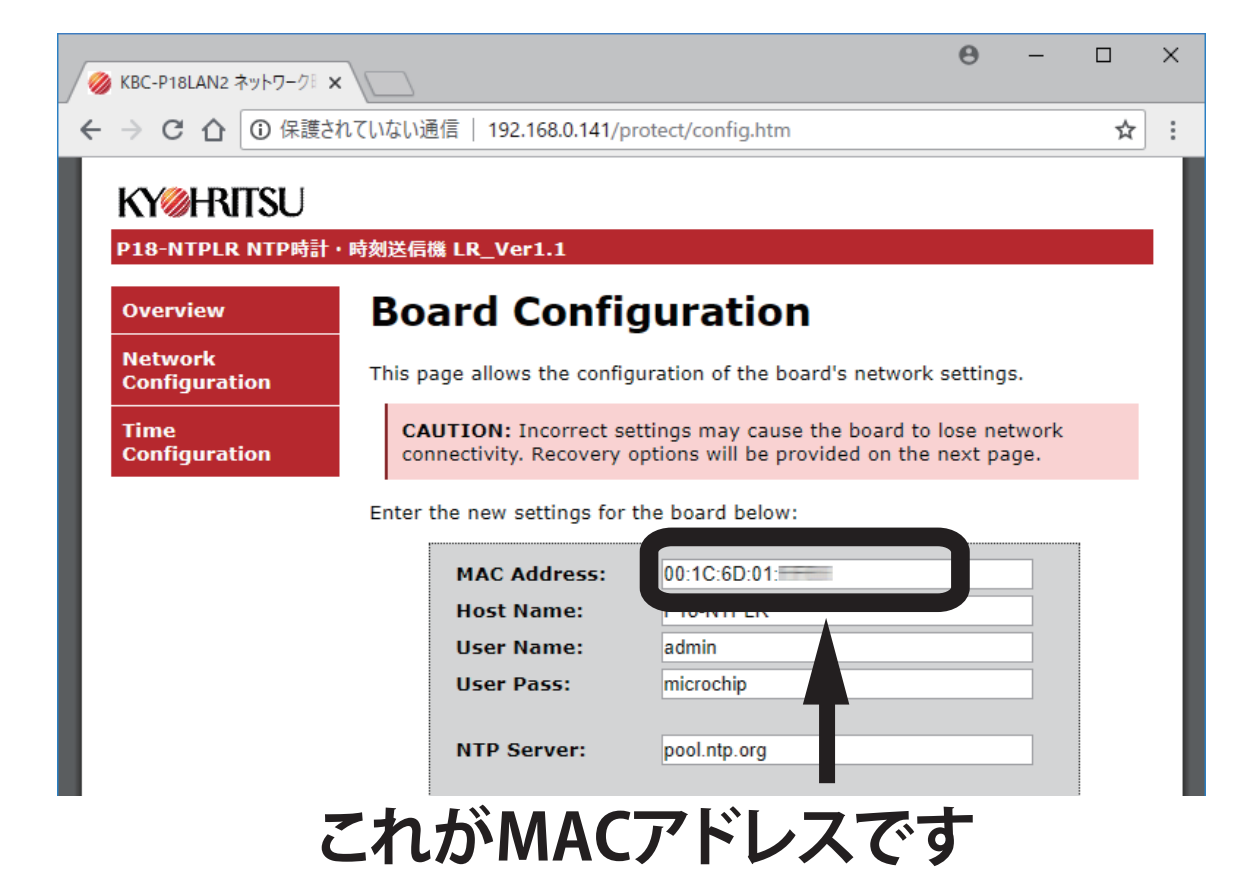

以上